UNIVERSITY.

## **RETURNING STUDENTS REGISTERING FOR SLU 1818**

Visit https://www.slu.edu/1818/registration.php

Δ

Under the "Register as a Returning 1818 Student" Dropdown, select the "Register for Courses as a Returning 1818 Student" button.

Enter the registration portal using the email and password you first used to register.

Once you've logged in, select "1818 registration" on the top of the page.

Enter the appropriate term and enter your course selections. When completed, select "save."

\*Note: If you are taking a course with a lab, you will need to add each as seperate courses (ie: Course #1: General Chemistry, Course #2: General Chemistry Lab)

After registering, you may visit your MySLU.edu account to verify your registration. Registration takes about one business to update in the MySLU portal.

FOR ASSISTANCE, PLEASE EMAIL 1818@SLU.EDU